# C언어 기반 CoAP 프로토콜 코드의 설치 및 실행 방법

# 경북대학교 컴퓨터학부 이희수, 박재언, 이재혁, 이봉석

2014. 10

|    | - 목 차 -          |
|----|------------------|
| 1. | 유닉스 개발환경 구축하기    |
| 2. | 소스코드 다운로드 및 압축해제 |
| 3. | 프로그램 수행환경 구성     |
| 4. | 실행파일 생성          |
| 5. | 서버와 클라이언트 수행     |

### 유닉스 환경 구축하기

- 소스코드가 유닉스 기반으로 코드가 작성되어 있어 윈도우 환경에서는 실행하기가 어려움.
- 유닉스 환경이라면 상관없으나 윈도우 환경이라면 유닉스 환경구축 후 진행해야 함.

□ 환경구축 방법

- 상용화된 리눅스 OS 직접 설치
- Virtualbox를 이용한 가상환경 구축
- Cygwin 설치
- 여러 방법으로 환경구축이 가능하나 윈도우 환경에서 쉽게 사용이 가능한 Cygwin으로 설명진행

🗌 Cygwin 설치

| Setup.exe 파일을 실행시킨 후 패키지 선택 시<br>Debug, Editors, Devel을 반드시 포함시킨 후 설치 |
|-----------------------------------------------------------------------|
| 설치완료 후 실행시키면 아래와 같이 실행됨.                                              |
|                                                                       |

소스코드 다운로드 및 압축해제

🗌 소스코드 다운로드

| ceforge.net/projectu/libcoap/ | P-0 0                                                                                                    | libcoap: C-Impleme                                                                                                    | entation ×                                                                                                    |                                                                                          |                                                                            |                                       |  |
|-------------------------------|----------------------------------------------------------------------------------------------------|----------------------------------------------------------------------------------------------------|----------------------------------------------------------------------------------------------------|------------------------------------------------------------------------------------------|----------------------------------------------------------------------------|---------------------------------------|--|
| 즐겨찾기(A) 도구(T) 도용말(            | H0                                                                                                    |                                                                                                    |                                                                                                    |                                                                                          |                                                                            |                                       |  |
|                               | sourceforge                                                                                                    | Search                                                                                                    | Browse Enter                                                                                                    | prise Blog Help 🍱                                                                        | 3                                                                          | Log In or Join                        |  |
|                               | sourmon centres Ge Parallel                                                                                                    | Smarter IT Resour                                                                                                    | ces Nowsletters                                                                                                    |                                                                                          |                                                                            |                                       |  |
| 가                             | Constant State State  Constant State State  Constant State State State  Constant State State  Constant State State  Constant State  Constant State  Constant State  Constant State  Constant State  Constant State  Constant State  Constant State  Constant State  Constant State  Constant State  Constant State  Constant State  Constant State  Constant State  Constate  Constant State  Constant State  Constant State  Constant State  Constate  Constate  C | e Downling<br>Crates systems of the Form<br>of the Hamman and the form<br>of the Hamman and the form of the form<br>of the Hamman and the form of the form<br>of the Hamman | Cadion of Co<br>Exaction of Co<br>Takes Col<br>California Co<br>California Co<br>California Co<br>California Co<br>California Col<br>California Col<br>Ca | Design of The<br>Design of The<br>or Public License version<br>of Public License version | Fastest C<br>Engine E<br>Learn why Unit<br>Engine beats th<br>Download Fre | Crid<br>Ever<br>va Grid<br>te e Trial |  |

 http://sourceforge.net/projects/libcoap/에 접속하여 '가' 부분을 클릭하여 소스코드를 다운

|  | 압축해제 |
|--|------|
|--|------|

| l   🗋 🚺 = I                     | libcoap-4.1.1 -                         |               |                               |                                                                |  |  |  |  |
|---------------------------------|-----------------------------------------|---------------|-------------------------------|----------------------------------------------------------------|--|--|--|--|
| 파일 홈 공유                         | 보기                                      |               |                               |                                                                |  |  |  |  |
| 복사 불여넣기 <sup>™</sup> 경로<br>같 바로 | 내기<br>복사<br>가기 붙여넣기 위치 · 위치 · · · · · · | ▲ 시 항목 ·      | ▲ 열기 →<br>속성 2 편집<br>→ 3 히스토리 | <ul> <li> 모두 선택</li> <li> 선택 안 함</li> <li> 선택 영역 반전</li> </ul> |  |  |  |  |
| 클립보드                            | 구성                                      | 새로 만들기        | 열기                            | 선택                                                             |  |  |  |  |
| € Э - ↑ 📕 >                     | libcoap-4.1.1.tar 🕨 libcoap-4.1.1       |               |                               | ✓ C libcoap-4.1.1 검색                                           |  |  |  |  |
| 🚖 즐겨찾기                          | ^ 이름                                    | 수정한 날짜        | 유형                            | 크기                                                             |  |  |  |  |
| 🔰 다운로드                          | 📕 doc                                   | 2014-10-15 오후 | 1 파일 폴더                       |                                                                |  |  |  |  |
| 🔜 바탕 화면                         | 🐌 examples                              | 2014-10-15 오후 | 1 파일 폴더                       |                                                                |  |  |  |  |
| 🕵 최근 위치                         | 🐌 tests                                 | 2014-10-15 오후 | 1 파일 폴더                       |                                                                |  |  |  |  |
| - 9 ÷ - =                       | b address                               | 2014-02-05 오후 | 1 C/C++ Header                | 4KB                                                            |  |  |  |  |
| ◀◀ 음 그눕                         | c async                                 | 2014-02-05 오후 | 1 C Source                    | 3KB                                                            |  |  |  |  |
|                                 | h async                                 | 2014-02-05 오후 | 1 C/C++ Header                | 6KB                                                            |  |  |  |  |
| SIG TE                          | h bits                                  | 2014-02-05 오후 | 1 C/C++ Header                | 2KB                                                            |  |  |  |  |
| 脉 나운로느                          | C block                                 | 2014-02-05 오후 | 1 C Source                    | 4KB                                                            |  |  |  |  |
|                                 | b block                                 | 2014-02-05 오후 | 1 C/C++ Header                | 5KB                                                            |  |  |  |  |
| 🚪 동영상                           |                                         |               |                               | 6160                                                           |  |  |  |  |
| 🎍 동영상<br>🎚 문서                   | ChangeLog                               | 2014-02-05 오후 | 1 파일                          | 6KB                                                            |  |  |  |  |

 이후 진행을 위하여 최초 설정된 파일이름과 폴더순서는 변경하지 않고 압축을 해제

#### 프로그램 수행환경 구성

- 개개인의 윈도우즈도 환경변수와 같은 것들의 설정이 다르듯 리눅스 환경도 동일하지 않음
- □ 다운받은 코드를 수행할 수 있도록 환경을 구성해야 함
- □ \libcoap-4.1.1.tar\libcoap-4.1.1 폴더에 있는 configure.exe를 실행하여 수행환경을 구성

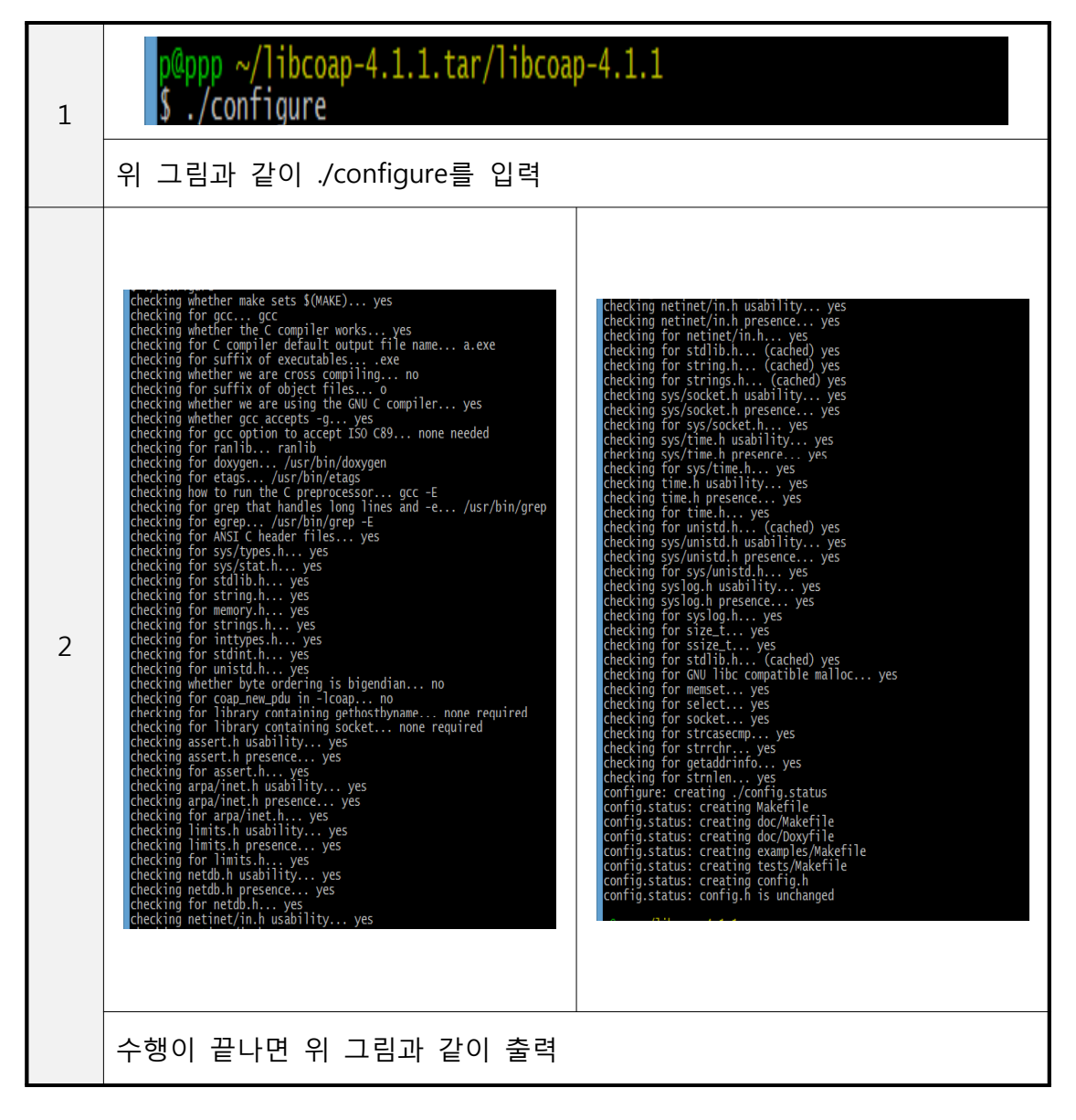

#### 실행파일 생성

□ 환경구성이 완료되면 실행파일을 생성해야 함

□ make명령어를 사용하여 여러 c코드의 object파일 및 실행파일을 생성

□ \libcoap-4.1.1.tar\libcoap-4.1.1 폴더에서 make명령어를 입력

| 1 | p@ppp ~/libcoap-4.1.1.tar/libcoap-4.1.1<br>\$ make                                                                                                    |  |  |  |  |  |
|---|----------------------------------------------------------------------------------------------------|--|--|--|--|--|
|   | 위 그림처럼 make를 입력                                                                                                    |  |  |  |  |  |
| 2 | <pre>phpp -/libcoap-4.1.1.tar/libcoap-4.1.1 S make C c -Wall +wextra -std=C99 -pedantic -g -O2 -DWITH_POSIX -C -o pet.o npt.c C -Wall +wextra -std=C99 -pedantic -g -O2 -DWITH_POSIX -C -o pet.o npt.c C -Wall +wextra -std=C99 -pedantic -g -O2 -DWITH_POSIX -C -o pet.o npt.c C -Wall +wextra -std=C99 -pedantic -g -O2 -DWITH_POSIX -C -o encode.o encode.c C -Wall +wextra -std=C99 -pedantic -g -O2 -DWITH_POSIX -C -o encode.o encode.c C -Wall +wextra -std=C99 -pedantic -g -O2 -DWITH_POSIX -C -o encode.o encode.c C -Wall +wextra -std=C99 -pedantic -g -O2 -DWITH_POSIX -C -o encode.o encode.c C -Wall +wextra -std=C99 -pedantic -g -O2 -DWITH_POSIX -C -o encode.o encode.c C -Wall +wextra -std=C99 -pedantic -g -O2 -DWITH_POSIX -C -o train -uri.c C -Wall +wextra -std=C99 -pedantic -g -O2 -DWITH_POSIX -C -o train -C or c-c oresolits.c C -Wall +wextra -std=C99 -pedantic -g -O2 -DWITH_POSIX -C -o train -C ore c-c oresolits.c C -Wall +wextra -std=C99 -pedantic -g -O2 -DWITH_POSIX -C -o train -C ore c-c oresolits.c C -Wall +wextra -std=C99 -pedantic -g -O2 -DWITH_POSIX -C -o train -C ore c-c C -Wall +wextra -std=C99 -pedantic -g -O2 -DWITH_POSIX -C -o train -C ore c-c C -Wall +wextra -std=C99 -pedantic -g -O2 -DWITH_POSIX -C -o train -C ore c-c C -Wall +wextra -std=C99 -pedantic -g -O2 -DWITH_POSIX -C -o train -C ore c-c C -Wall +wextra -std=C99 -pedantic -g -O2 -DWITH_POSIX -C -o train -C ore c-c C -Wall +wextra -std=C99 -pedantic -g -O2 -DWITH_POSIX -C -o train -C ore c-c C -Wall +wextra -std=C99 -pedantic -g -O2 -DWITH_POSIX -C -o train -C ore c-c C -Wall +wextra -std=C99 -pedantic -g -O2 -DWITH_POSIX -C -o train -C ore c-c oresolver.c C -Wall +wextra -std=C99 -pedantic -g -O2 -DWITH_POSIX -C -o train -C ore ore c-c oresolver.c C -Wall +wextra -std=C99 -pedantic -g -O2 -DWITH_POSIX -C -o train -C ore c-c oresolver.c C -G -Wall -g -O2 -TDWITH_POSIX -C -o train -C -C ore c-c oresolver.c C -G -Wall -g -O2 -TDWITH_POSIX -C -o server.o server.c C -G -Wall -g -O2 -TDWITH_POSIX -C -o server.o server.c C -G -Wall -g -O2 -TDW</pre> |  |  |  |  |  |
|   | 수행이 끝나면 위 그림처럼 출력                                                                                                    |  |  |  |  |  |

## 서버와 클라이언트 수행

□ make명령이 수행되고 나면 각종 object파일과 coap-server.exe와 coap-client.exe 파일이 생성

🗆 수행 과정

|   | 클립보드 구성 새로 만들기                                                                                                    | ٦ |
|---|----------------------------------------------------------------------------------------------------|---|
| 1 | ● ● ● ● ● ● ● ● ● ● ● ● ● ● ● ● ● ● ●                                                                                                    |   |
|   | coap-server.exe와 coap-client.exe 파일이 생성됨                                                                                                    |   |
| 2 | <pre>p@ppp ~/libcoap-4.1.1.tar/libcoap-4.1.1/examples \$ ./coap-server.exe</pre>                                                                                                    |   |
|   | ./coap-server을 입력하여 서버를 수행                                                                                                    |   |
| 3 | <pre>p@ppp ~/libcoap-4.1.1.tar/libcoap-4.1.1/examples \$ ./coap-client.exe -m get coap://[::]1/ v:1 t:0 tkl:0 c:1 id:4207 This is a test server made with libcoap (see http://libcoap.sf.net) Copyright (C) 20102013 Olaf Bergmann <bergmann@tzi.org></bergmann@tzi.org></pre> |   |
|   | ./coap-client -m get coap://[::1]/을 입력하여 클라이언트를 수행                                                                                                    |   |
|   | 연결이 성공했을 때<br>This is a test server made with libcoap (see http://libcoap.sf.net)<br>Copyright (C) 20102013 Olaf Bergmann <bergmann@tzi.org><br/>다음과 같은 메시지가 출력되고, 이것을 통해 서버와 클라이언트가 서로<br/>연결이 되었음을 알 수 있다. (id는 수행시마다 변경됨)</bergmann@tzi.org>                                |   |